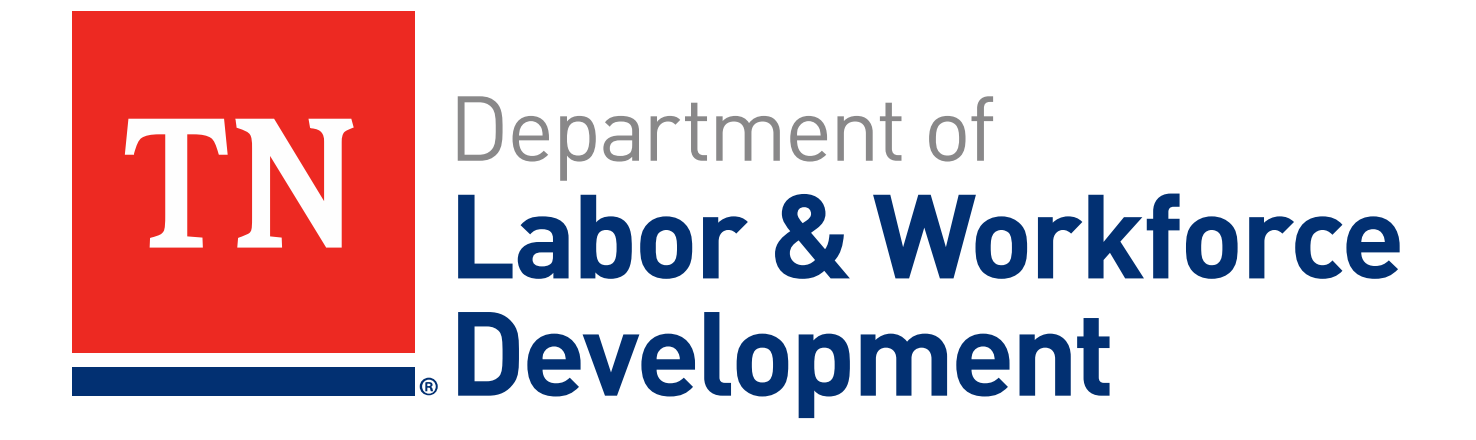

# The TAA Application

How To Complete the TAA Application for Benefits and Services

## **Presented By**

#### **Tracy Bunch**

TAA Regional Coordinator, Middle TN

Tracy.Bunch@tn.gov

(615) 741-9200

#### **Tracy Powers**

TAA Regional Coordinator, East TN

Tracy.X.Powers@tn.gov

(865) 594-6916

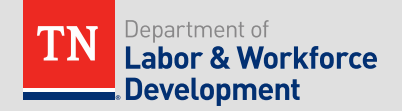

In www.Jobs4TN.gov go to the <u>Programs</u> tab

Programs

- From the left menu, click on "Manage Individuals", then "Assist an Individual"
- Locate the individual you are assisting
- Go to Programs
  - Staff Profiles  $\rightarrow$  Case Management Profile  $\rightarrow$  Programs

| 🖃 🛅 <u>My Individual Profiles</u> | 🖃 🛅 My Individual Plans          | Staff Profiles                    |
|-----------------------------------|----------------------------------|-----------------------------------|
| 🖃 🛅 <u>Personal Profile</u>       | 🖃 🛅 Employment Plan Profile      | 🖃 🛅 <u>General Profile</u>        |
| General Information               | <u>Résumés</u>                   | Summary                           |
| Background                        | Job Applications                 | 🖹 <u>Case Notes</u>               |
| Activities                        | Online Application               | Activities                        |
| Paths                             | Virtual Recruiter                | Documents (Staff)                 |
| Memo                              | Employment                       | Identity Issues                   |
| Documents                         | <u>Strategy</u>                  | 🕀 🛅 <u>Re-Employment Profile</u>  |
| Ŧ 🛅 Search History Profile        | Employment Goals                 | Ŧ 🛅 <u>Claims Profile</u>         |
| 🖃 🛅 Self Assessment Profil        | 🗄 🛅 Training Plan Profile        | Ŧ 🛅 Investigation Profile         |
| Job Skills                        | Ŧ 🛅 <u>Benefits Plan Profile</u> | 🕀 🛅 <u>Appeals Profile</u>        |
| Personal Skills                   | Ŧ 🛅 Financial Plan Profile       | 🖃 🛅 <u>Case Management Profil</u> |
| Workplace Skills                  |                                  | 📄 <u>Case Summary</u>             |
| Work Interests                    |                                  | 📄 <u>Programs</u>                 |
| Work Values                       |                                  | 📄 <u>Plan</u>                     |
| Tools and                         |                                  | Assessments                       |
| <u>Technology</u>                 |                                  | 🕀 🛅 <u>Report Profile</u>         |
| Multiple                          |                                  |                                   |
| E Communications Profile          | 2                                |                                   |
|                                   |                                  |                                   |
|                                   |                                  |                                   |

Plan

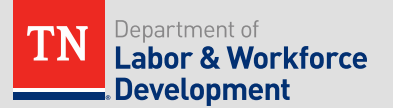

- Confirm that the worker has a Wagner-Peyser application, if they do not, please have them create one.
- Scroll down to the Trade Adjustment Assistance program tab and click "Create Trade Adjustment Assistance (TAA) Application"
- If the worker already has a TAA Application, click the plus symbol on the left side (below the application).

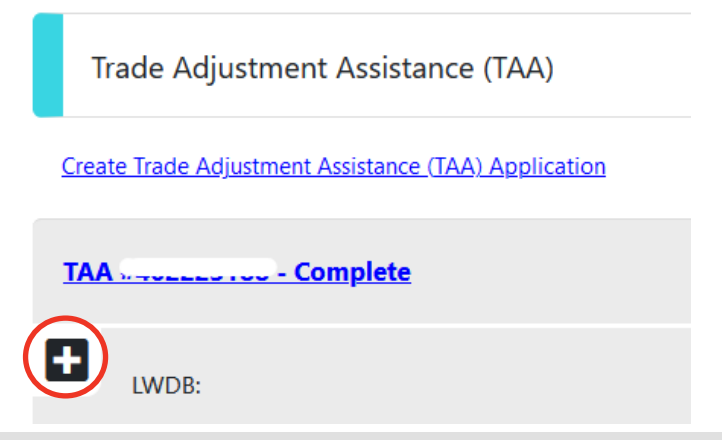

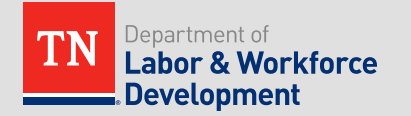

#### IMPORTANT REMINDER

- DO NOT CREATE A DUPLICATE TAA APPLICATION IF ONE HAS ALREADY BEEN CREATED
- If the TAA Application has already been created, click on the "Edit Application" button (the pencil icon on the right side)
- Verify the information in the TAA Application for accuracy and complete any areas that are missing
  - This is ESPECIALLY IMPORTANT on the "Demographic" and "Employment" tabs

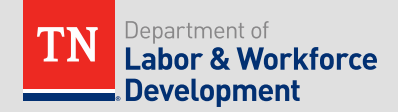

Demographic

| Co                                     | ntact                                                                | Demographic                        |                     | Veteran     |
|----------------------------------------|----------------------------------------------------------------------|------------------------------------|---------------------|-------------|
|                                        | <b>O</b>                                                             |                                    |                     | -           |
| Intre                                  | Contact                                                              | •                                  | O Demographic       | •           |
| Veteran                                | Stephenet                                                            |                                    | Education           |             |
| Public Assistance                      | Sarriers                                                             |                                    | Eligibility Summary |             |
|                                        |                                                                      | <ul> <li>Hide All Steps</li> </ul> |                     |             |
|                                        |                                                                      |                                    |                     |             |
|                                        |                                                                      |                                    |                     |             |
| Individual Detail Case Notes           | Comments                                                             |                                    |                     | ↓ To Botton |
|                                        |                                                                      |                                    |                     |             |
| Demographic Informatic                 | n                                                                    |                                    |                     |             |
|                                        |                                                                      |                                    |                     |             |
| Date of Birth:                         | Edit Date Of Birth                                                   |                                    |                     |             |
| Verify:                                | [Verify   Scan   Upload   Link   Print Barcode ]<br>Driver's License |                                    |                     |             |
| Today's Age:                           | 25                                                                   |                                    |                     |             |
| TAA Eligibility Age:                   | 24                                                                   |                                    |                     |             |
| Gender:                                | O Female   Male O Did not self-identify                              |                                    |                     |             |
| U.S. Citizenship Status:               | U.S. Citizen/Naturalized                                             |                                    |                     |             |
| Hispanic/Latino Heritage:              | ○ Yes ● No ○ Did not self-identify                                   |                                    |                     |             |
| Race (Ethnicity) check all that apply: | <ul> <li>African American/Black</li> </ul>                           |                                    |                     |             |
|                                        | American Indian/Alaskan Native                                       |                                    |                     |             |
|                                        | Asian                                                                |                                    |                     |             |
|                                        | Hawaiian/Other Pacific Islander                                      |                                    |                     |             |
|                                        | White                                                                |                                    |                     |             |
|                                        |                                                                      |                                    |                     |             |
| Considered to have a disability:       | Yes  No Did not self-identify                                        |                                    |                     |             |
|                                        |                                                                      |                                    |                     |             |
|                                        |                                                                      |                                    |                     |             |
| Wizard                                 |                                                                      | A Back Next SS                     |                     |             |

- The red \* indicates the field must be answered before you can move forward with the application
- When you click the "Next" button, it saves the page you are currently on while also moving you to the next page in the application

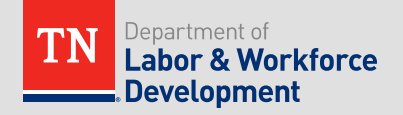

#### Employment

| Trade Adjustment Assistance                                     | (TAA)                              |                             |                                        |                                 |                      | 5/9 🔵       |
|-----------------------------------------------------------------|------------------------------------|-----------------------------|----------------------------------------|---------------------------------|----------------------|-------------|
| 4                                                               | /eteran                            |                             | Employment                             |                                 | Education            |             |
|                                                                 | <b>O</b>                           |                             | <b>O</b>                               |                                 | <b>O</b>             |             |
| 1 Intro                                                         |                                    | <ul> <li>Contact</li> </ul> |                                        | <ul> <li>Demographic</li> </ul> |                      |             |
| Veteran                                                         |                                    | Employment                  |                                        | <ul> <li>Education</li> </ul>   |                      |             |
| Public Assistance                                               |                                    | Barriera                    |                                        | Elipibility.Summary             |                      |             |
|                                                                 |                                    |                             | <ul> <li>Hide All Steps</li> </ul>     |                                 |                      |             |
|                                                                 |                                    |                             |                                        |                                 |                      |             |
|                                                                 |                                    |                             |                                        |                                 |                      |             |
| Individual Detail Case Notes                                    | Comments                           |                             |                                        |                                 |                      | ↓ To Bottom |
|                                                                 |                                    |                             |                                        |                                 |                      |             |
| Employment Information                                          | on                                 |                             |                                        |                                 |                      |             |
|                                                                 |                                    |                             |                                        |                                 |                      | R           |
| nformation entered on this screen is                            | related to the specific individual | only.                       |                                        |                                 |                      |             |
| * Employment Status (from                                       | Working Part Time                  | •                           |                                        |                                 |                      |             |
| Registration):                                                  |                                    |                             |                                        |                                 |                      |             |
| Employment Status:                                              | Employed                           |                             | •                                      |                                 |                      |             |
| Not in the labor force:                                         | 🔘 Yes 💿 No                         |                             |                                        |                                 |                      |             |
| Those who are not actively looking<br>for work, including those |                                    |                             |                                        |                                 |                      |             |
| incarcerated.                                                   |                                    |                             |                                        |                                 |                      |             |
| UC Eligibility Status:                                          | Neither Claimant nor Exhauste      | N •                         |                                        |                                 |                      |             |
|                                                                 |                                    |                             |                                        |                                 |                      |             |
| Llaimant was referred by:                                       | Not Applicable 💌                   |                             |                                        |                                 |                      |             |
| Claimant has been exempted from                                 | 🔘 Yes 🔘 No                         |                             |                                        |                                 |                      |             |
| Vork search:                                                    |                                    |                             |                                        |                                 |                      |             |
| Date Claimant was exempted from<br>work search:                 | Today                              |                             |                                        |                                 |                      |             |
| UC Status Vasifus                                               | (Made   Com   Haland   Hala        | Point Provedo 1             |                                        |                                 |                      |             |
| AC Status verify.                                               | ( secory ) as an ( second ) tank ( | Frint barcoue (             |                                        |                                 |                      |             |
| Attended a Rapid Response                                       | Yes O No                           |                             |                                        |                                 |                      |             |
| Orientation:                                                    |                                    |                             |                                        |                                 |                      |             |
| Rapid Response Event:                                           | Find RR Event                      |                             |                                        |                                 |                      |             |
|                                                                 | TN202000208A                       | Akebono Brake Corporation   |                                        |                                 |                      |             |
|                                                                 |                                    |                             |                                        |                                 |                      |             |
| ndividual Employment                                            | History                            |                             |                                        |                                 |                      |             |
| View Background Summary                                         |                                    |                             |                                        |                                 |                      |             |
| Company Name                                                    | Locat                              | lon                         | Job Title                              | (Occupation)                    | Start/End Dates      | Action      |
| Randstad                                                        | 2250 J Wilma Rudolph Blvd Clark    | sville, TN 37040            | Operator in training (Team Assemblers) |                                 | 09/14/2016 - Present | Edit        |
|                                                                 | 11-11-1 Mar 10-11-11-1             |                             |                                        |                                 |                      | 250.04      |

- Verify all information on the Employment tab and update any incorrect information
- The "Attended A Rapid Response Event" should always be <u>Yes</u> (even if the worker did not attend, it would have been made available to them)
- The "Rapid Response Event" needs to always be completed, if you can not find the Rapid Response event, choose the entry with all 9's

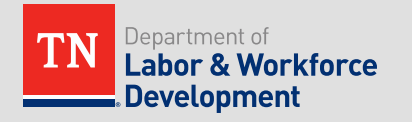

#### Employment (continued)

| TAA Petition and Emplo                                                        | yer                                                                |
|-------------------------------------------------------------------------------|--------------------------------------------------------------------|
| Search DOL for Petition:                                                      | Find DOL Pethlon                                                   |
| Search TAA Petition Numbers:                                                  | Find TAA Petition                                                  |
| *TAA Petition:                                                                | 96066                                                              |
| * Verify:                                                                     | (Verify ISan   Uplead   Link   Print Barcode  <br>J DOLETA Website |
| *Has been threatened with layoff<br>(Adversely affected incumbent<br>worker)? | ⊛ vs Q №                                                           |
| *TAA Liable/Agent State:                                                      | Both •                                                             |
| TAA Employer:                                                                 | Akebono Brake Corporation                                          |
| Employer Address 1:                                                           | 780 International Bivd                                             |
| Employer Address 2:                                                           | NA                                                                 |
| Employer City:                                                                | Clarkovile                                                         |
| Employer State:                                                               | Tennessee                                                          |
| Employer Zip:                                                                 | 37040                                                              |
| *Hours Per Week (xx.x)                                                        | 45.0                                                               |
| Entered Employers:                                                            | Akebono Brake Corporation -                                        |
| *Job Title:                                                                   | Operator Technician                                                |
| *Employment Begin Date:                                                       | 10/07/2018                                                         |
| Employment End Date:                                                          | 11/05/2020 📧 Eday                                                  |
| *Dislocation Hourly Wage                                                      | \$ 17.65                                                           |
| Projected Date of Layoff:                                                     | 10/07/2018 TB Iode/                                                |
| Most Recent Date of Qualifying<br>Separation:                                 | 11/06/2020 IBE Loday                                               |
| Months Employed at Qualifying<br>Separation Date:                             | 25                                                                 |
| * Verify:                                                                     | (Verify) (San   Upikad   Link   Print Barcode )<br>Conversion      |
| TAA Re-Employment                                                             |                                                                    |
| * Re-Employed since layoff from Trade<br>affected job?                        | (9) Yes () No                                                      |
| New Employment Projected or<br>Actual Start Date:                             | 11/01/2021 🕫 Eday                                                  |
| Projected or Actual Annual wage of<br>Individuals new employment:             | 1 2200 <sup>(3)</sup> Inte                                         |

- TAA Liable/Agent state:
  - Both = when the participant earned wages and lives in TN
  - Agent = when the participant is requesting services in Tennessee but earned wages in another state (other state pays TRA benefit)
  - Liable = when the participant is requesting services in another state but earned wages for a company in Tennessee (Tennessee pays TRA benefit)
- The "Employment End Date" and the "Qualifying Separation Date" need to match and should be verified against the separation letter

#### Eligibility Summary

| Trade Adiu                                        | stment Assistance (T                                   | AA)                |                                                                                                    |                    |                                 |                             | 9/9 🔿       |
|---------------------------------------------------|--------------------------------------------------------|--------------------|----------------------------------------------------------------------------------------------------|--------------------|---------------------------------|-----------------------------|-------------|
|                                                   | Public A                                               | ssistance          | Barrier                                                                                                    | a                  |                                 | Eligibility Summary         |             |
|                                                   |                                                        | >                  | <b>⊘</b>                                                                                                    |                    |                                 | <b>O</b>                    |             |
| <ul> <li>Intro</li> </ul>                         |                                                        |                    | Contact                                                                                                    |                    | <ul> <li>Demographic</li> </ul> |                             |             |
| <ul> <li>Weteran</li> </ul>                       |                                                        |                    | <ul> <li>Employment</li> </ul>                                                                                                    |                    | Education                       |                             |             |
| Public Assistant                                  | æ                                                      |                    | Barriers                                                                                                    |                    | Eligibility Summary             |                             |             |
|                                                   |                                                        |                    | <ul> <li>Hide Al</li> </ul>                                                                                                    | Steps              |                                 |                             |             |
| TAA                                               |                                                        |                    |                                                                                                    |                    |                                 |                             |             |
|                                                   |                                                        |                    |                                                                                                    |                    |                                 |                             |             |
| 🚨 Individual D                                    | etail Case Notes 0                                     | Comments           |                                                                                                    |                    |                                 |                             | ↓ To Bottom |
| Trade Ad                                          | justment Assist                                        | ance (TAA) Eligibi | lity Information                                                                                                    |                    |                                 |                             | A           |
| Program                                           | E                                                      | ligible            | Rea                                                                                                    | on(s) Not Eligible |                                 | Action                      |             |
| таа                                               | Meets definition for TAA:                              | Yes                |                                                                                                    |                    |                                 | Set TAA Eligibility to No   |             |
| ATAA                                              | Meets definition for ATAA                              | : No               | Petition Number does not qualify for ATAA.<br>The TAA Petition you have selected is not ATAA Certified.<br>Age at Re-employment is less than 50. |                    |                                 | Set ATAA Eligibility to Yes |             |
| RTAA                                              | Meets definition for RTAA                              | : No               | Age at Re-employment is less than 50.<br>Turned 50 since date of re-employment and still employe                                                 | d is set to No.    |                                 | Set RTAA Eligibility to Yes |             |
| TAA Petition                                      | Number:                                                | 96066              |                                                                                                    |                    |                                 |                             |             |
| Eligible for 1                                    | RA?                                                    | O Yes  No          |                                                                                                    |                    |                                 |                             |             |
| Trada Estanci                                     | on Art 2011 (TAAEA)                                    |                    |                                                                                                    |                    |                                 |                             |             |
| Inade Extensi                                     | on Act 2011 (IAAEA)                                    |                    |                                                                                                    |                    |                                 |                             |             |
| Petition Nur<br>80999:                            | nber between 80000 and                                 | U Yes U No         |                                                                                                    |                    |                                 |                             |             |
| One time ele<br>TAAEA has b                       | ction to be served under<br>een made?                  | None Selected      |                                                                                                    |                    |                                 |                             |             |
| Date Election                                     | n was made:                                            |                    |                                                                                                    |                    |                                 |                             |             |
| Have you re-<br>prior TAA ce<br>fiscal years?     | ceived a benefit under a<br>rtification in the last 10 | 🔾 Yes 🔘 No         |                                                                                                    |                    |                                 |                             |             |
| * Referred to<br>co-enrolime                      | WIOA staff for possible<br>nt                          | Yes O No           |                                                                                                    |                    |                                 |                             |             |
| <ul> <li>Individual has<br/>enrollment</li> </ul> | as declined WIOA co-                                   | O Yes O No         |                                                                                                    |                    |                                 |                             |             |
|                                                   |                                                        |                    | Benefit Des                                                                                                    | dlines             |                                 |                             |             |
| Basic TRA Dead                                    | ine (on Waiver or in Training                          | a)                 |                                                                                                    |                    |                                 | 05/08/2021                  |             |
| Job Search Allow                                  | vance Deadline                                         |                    |                                                                                                    |                    |                                 | 11/06/2021                  |             |
| Relocation Allow                                  | ance Deadline                                          |                    |                                                                                                    |                    |                                 | 01/05/2022                  |             |

 Please review the information on this page carefully!

- Verify that the participant meets definition for TAA
- All TAA participants are REQUIRED to be referred to WIOA
- Please remember that the Basic TRA Deadline date has not been revised for Reversion 2021
  - 98000 petitions
  - TRA can confirm the participant's Basic TRA deadline once the TAA Application has been completed

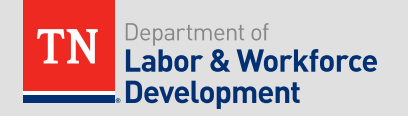

- The TAA Application needs to be as accurate as possible for reporting on the PIRL, TADDI, and other TAA related reports for Federal reporting requirements
- Verification Documents
  - If the verification documents are not scanned into www.jobs4tn.gov, it is YOUR RESPONSIBILITY to obtain those documents and upload them and link them to the related verification

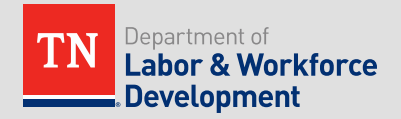

#### • REMINDERS:

- You must confirm verification documents have been uploaded to the system
- The participant should provide you with their separation notice from their employer
  - If the participant does not have their separation notice, please contact your TAA Regional Coordinator to determine if they are on the mass layoff list
- The TAA Application determines if an AAW is eligible to request TAA benefits and services. It *does not* determine if a participant is eligible for training.

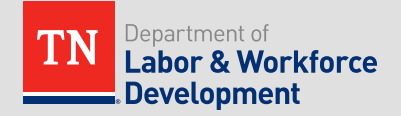

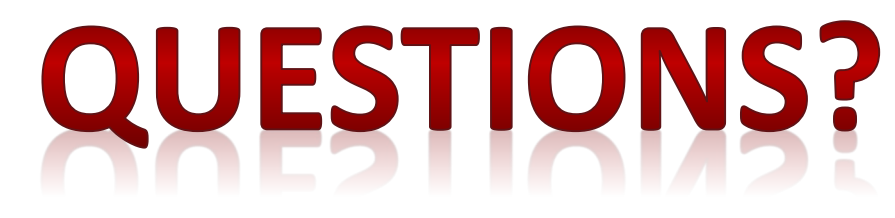

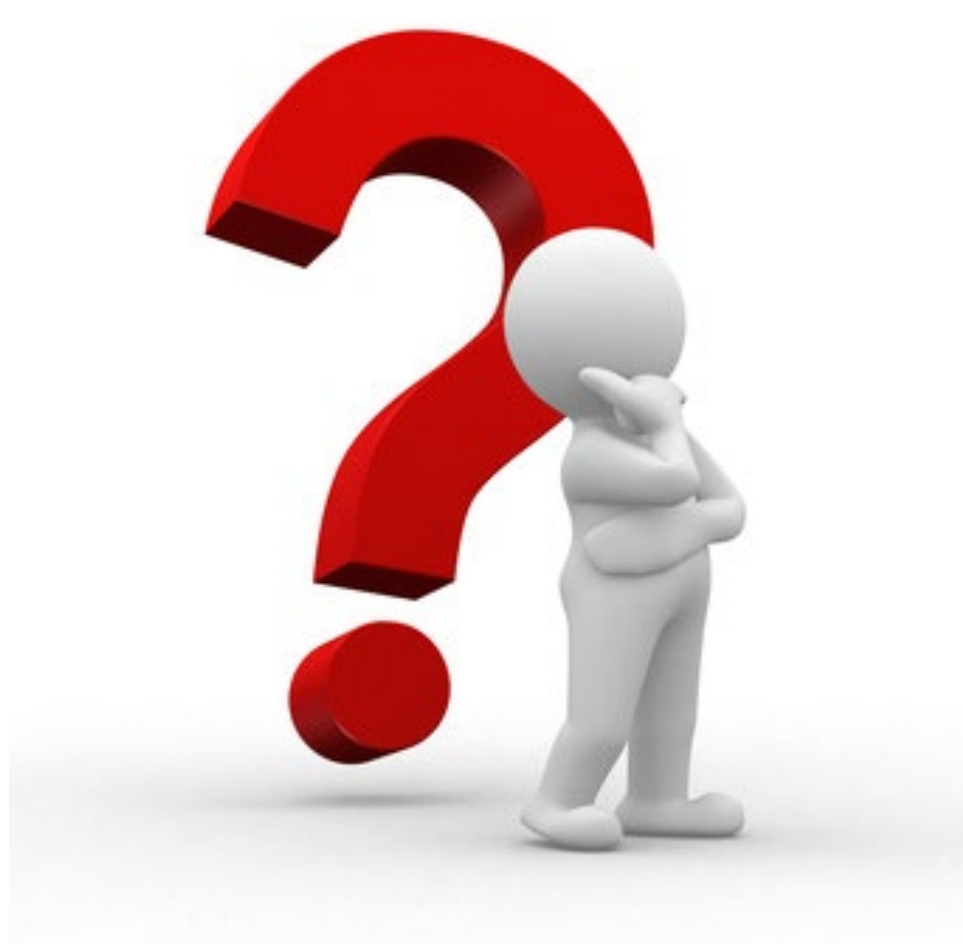

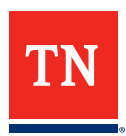